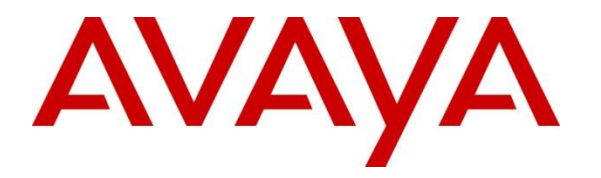

Avaya Solution & Interoperability Test Lab

## Application Notes for configuring IPC Open Trade with Avaya Aura® Communication Manager and Avaya Aura® Session Manager - Issue 1.0

### Abstract

These Application Notes describe the configuration steps necessary for provisioning IPC Open Trade solution to successfully interoperate with Avaya Aura® Communication Manager, Avaya Aura® Session Manager and Avaya Aura® Messaging using SIP trunk. The IPC Open Trade solution consisted of an Open Trade SIP Server and Open Trade Everywhere endpoints.

In the compliance testing, the Open Trade Everywhere endpoints registered with IPC Open Trade SIP Server. The call between Open Trade Everywhere endpoints with simulated PSTN, Avaya endpoints, and Avaya Aura® Messaging are routed via SIP trunk between Open Trade SIP Server and Avaya Aura® Session Manager. Avaya Aura® Messaging provided voicemail service for Avaya endpoints as well as Open Trade Everywhere endpoints.

Readers should pay attention to Section 2, in particular the scope of testing as outlined in Section 2.1 as well as the observations noted in Section 2.2, to ensure that their own use cases are adequately covered by this scope and results.

Information in these Application Notes has been obtained through DevConnect compliance testing and additional technical discussions. Testing was conducted via the DevConnect Program at the Avaya Solution and Interoperability Test Lab.

### 1. Introduction

These Application Notes describe a compliance-tested configuration for the interoperability of Open Trade from IPC with Avaya Aura® Communication Manager, Avaya Aura® Session Manager and Avaya Aura® Messaging using SIP trunk. The IPC Open Trade trading solution consisted of an Open Trade SIP Server, and trading turret endpoints Open Trade Everywhere.

The Open Trade Everywhere endpoints registered with IPC Open Trade SIP Server. Calls between Open Trade Everywhere endpoints with simulated PSTN, Avaya endpoints, and Avaya Aura® Messaging are routed via SIP trunk between Open Trade SIP Server and Avaya Aura® Session Manager. Avaya Aura® Messaging provided voicemail service for Avaya endpoints as well as Open Trade Everywhere endpoints. During compliance test only the following Avaya Aura® Messaging features were tested with Open Trade Everywhere endpoints: voice message, message waiting indicator (MWI), forward unconditional, and no answer.

# 2. General Test Approach and Test Results

Open Trade is integrated with Communication Manager using SIP trunk between Open Trade and Session Manager. Session Manager directs the call over SIP trunk to a specific destination depending on the digits dialled. Compliance testing was executed manually by making calls to and from endpoints on Open Trade. The test results and observations are listed in **Section 2.2**.

DevConnect Compliance Testing is conducted jointly by Avaya and DevConnect members. The jointly-defined test plan focuses on exercising APIs and/or standards-based interfaces pertinent to the interoperability of the tested products and their functionalities. DevConnect Compliance Testing is not intended to substitute full product performance or feature testing performed by DevConnect members, nor is it to be construed as an endorsement by Avaya of the suitability or completeness of a DevConnect member's solution.

### 2.1. Interoperability Compliance Testing

During interoperability compliance testing the following type of calls was made:

- **Basic Inbound/Outbound** Tests calls to/from Open Trade Everywhere endpoint with simulated PSTN and Avaya endpoints.
- **Call Hold** Tests held calls to/from Open Trade Everywhere endpoint with simulated PSTN and Avaya endpoints.
- **Supervised Call Transfer/Blind Call Transfer** Tests transferred calls to/from Open Trade Everywhere endpoint with simulated PSTN and Avaya endpoints.
- **Call Conference** Tests conferenced calls to/from Open Trade Everywhere endpoint with simulated PSTN and Avaya endpoints.
- **Call Forward** Tests forwarded calls to/from Open Trade Everywhere endpoint with simulated PSTN and Avaya endpoints.
- **Call Information** Verify caller information (CLID) displayed on Open Trade Everywhere endpoint for inbound and outbound calls to/from simulated PSTN and Avaya endpoints.
- Voicemail Verify simulated PSTN and Avaya endpoints can leave voice message for Open Trade Everywhere endpoint and MWI is properly activated on Open Trade Everywhere. Open Trade Everywhere endpoint is able to retrieve voice message from Messaging and MWI is turn off once the message is retrieved.
- **DTMF recognition** Verify **DTMF** entered on Open Trade Everywhere endpoint is properly transmitted to Messaging.
- **Failover/Serviceability** Tests the behaviour of Open Trade when there are certain failed conditions such as power failure and LAN failure on Open Trade SIP Server.

#### 2.2. Test Results

All tests passed successfully. Below is list of observations from the compliance test of this solution.

- 1. Open Trade Everywhere does not update the "Contact" field in SIP message in actions such as call transfer, conference during calls in which Avaya endpoints are participating, thus preventing the displays of the Avaya endpoints from being updated.
- 2. Open Trade does not support media shuffling; therefore corresponding parameters must be disabled on the relevant Communication Manager signaling group.

#### 2.3. Support

For more information on IPC Open Trade and product support visit: http://www.ipc.com/support/contact-us

### 3. Reference Configuration

**Figure 1** illustrates the setup used to verify the Open Trade solution with Session Manager, Communication Manager, and Messaging. Open Trade SIP server is deployed on a dedicated server running Windows 2008 R2 Enterprise. The test environment includes an interface to simulated PSTN. The Open Trade solution included an Open Trade SIP Server and two Open Trade Everywhere endpoints. The Open Trade SIP Server handled SIP signaling between the Open Trade Everywhere endpoints and Session Manager.

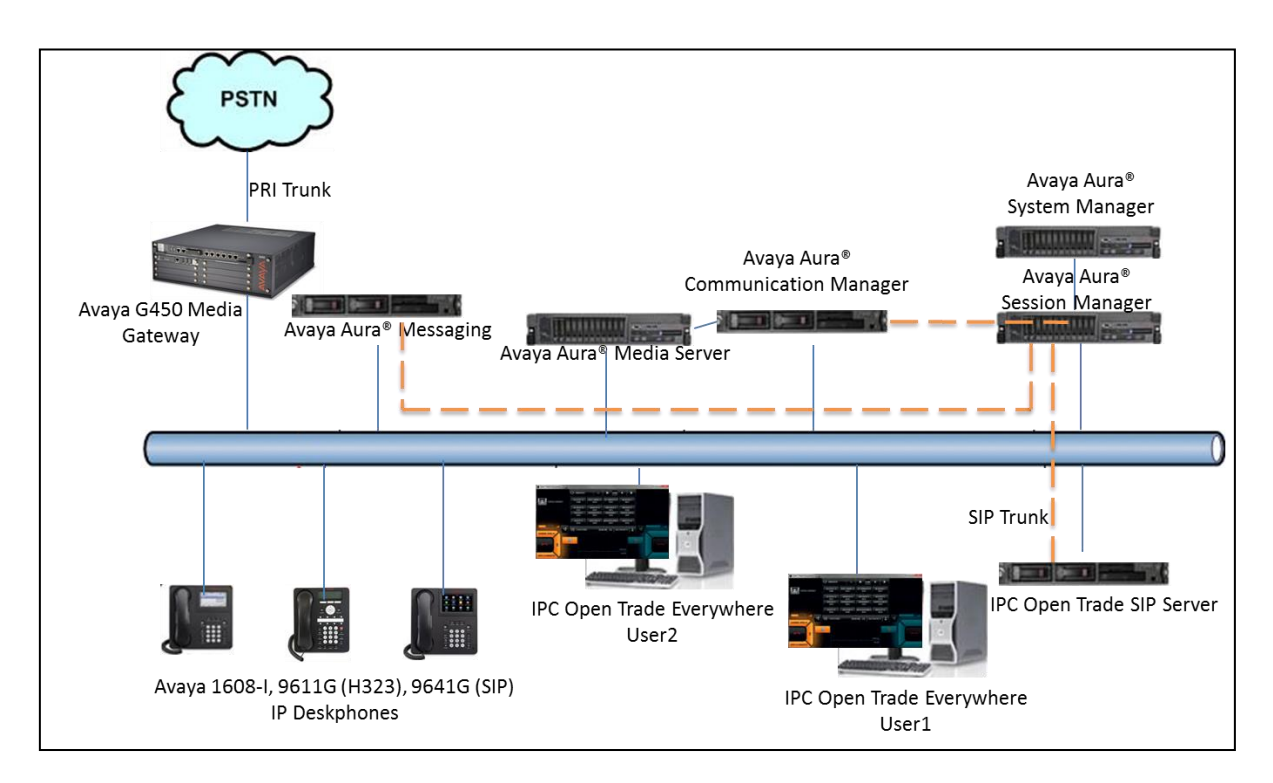

Figure 1: Reference Configuration Diagram

## 4. Equipment and Software Validated

The following equipment and software were used for the sample configuration provided:

| Equipment/Software                                                | Release/Version                   |  |  |  |
|-------------------------------------------------------------------|-----------------------------------|--|--|--|
| Avaya Aura® Communication Manager in<br>Virtual Environment       | R017x.00.0.441.0<br>7.0.1.0.0-FP1 |  |  |  |
| Avaya G450 Media Gateway                                          | 37.19.0                           |  |  |  |
| Avaya Aura® Media Server in<br>Virtual Environment                | 7.7.019 (FP1)                     |  |  |  |
| Avaya Aura® System Manager running on Virtualized<br>Environment  | 7.0.1.0                           |  |  |  |
| Avaya Aura® Session Manager running on Virtualized<br>Environment | 7.0.1.0.701007                    |  |  |  |
| Avaya Aura® Messaging                                             | 6.3.3                             |  |  |  |
| Avaya 9641G, IP Deskphone (SIP)                                   | 7.0.1                             |  |  |  |
| Avaya 9608 IP Deskphone (H.323)                                   | 6.6029                            |  |  |  |
| Avaya 1608-I IP Deskphones (H.323)                                | 1.3 Release 9                     |  |  |  |
| IPC Open Trade SIP Server                                         | 6.0.0.41                          |  |  |  |
| IPC Open Trade Everywhere on<br>Windows 10 Pro                    | 3.2.2.0                           |  |  |  |

### 5. Configure Avaya Aura® Communication Manager

It is assumed that a fully functioning Communication Manager is in place with the necessary licensing. It is assume that all extensions (H.323 and SIP) are already in place. Call routing and dialing for Communication Manager IP Deskphones to Session Manager are already in place therefore will not be discussed in this document. This section describes steps needed to route call from Communication Manager to Open Trade. This section included following configurations:

- Verify System Parameters Customer Option
- Verify System Parameters Features
- Administer Network Region
- Administer IP Code Set
- Administer SIP Signaling Group
- Administer Trunk Group
- Administer Route Pattern
- Administer Dialplan
- Administer Call Routing

#### 5.1. Verify System Parameters Customer Option

Use the **display system-parameters customer-options** command to verify that Communication Manager is configured to meet the minimum requirements to integrate with Open Trade. Those items shown in bold indicate required values or minimum capacity requirements. If these are not met in the configuration, please contact an Avaya representative for further assistance. **Maximum Administered SIP Trunks** (Page 2), the number of available licensed SIP trunks must be sufficient to accommodate the number of trunk members assigned to the trunk group used to interface to Session Manager.

```
display system-parameters customer-options
                                                                 Page
                                                                        2 of
                                                                             12
                                OPTIONAL FEATURES
IP PORT CAPACITIES
                                                              USED
                    Maximum Administered H.323 Trunks: 4000
                                                              10
          Maximum Concurrently Registered IP Stations: 2400
                                                              9
            Maximum Administered Remote Office Trunks: 4000
                                                              0
Maximum Concurrently Registered Remote Office Stations: 2400
                                                              Ω
             Maximum Concurrently Registered IP eCons: 68
                                                               0
 Max Concur Registered Unauthenticated H.323 Stations: 100
                                                               0
                        Maximum Video Capable Stations: 2400
                                                              Ω
                   Maximum Video Capable IP Softphones: 2400
                                                              1
                      Maximum Administered SIP Trunks: 4000
                                                              24
  Maximum Administered Ad-hoc Video Conferencing Ports: 4000
                                                              0
   Maximum Number of DS1 Boards with Echo Cancellation: 80
                                                               0
        (NOTE: You must logoff & login to effect the permission changes.)
```

#### 5.2. Verify System Parameters Features

Use the **change system-parameters features** command to configure the system features as shown in the following table. **Trunk-to-Trunk Transfer**, set this parameter to "all".

```
display system-parameters features
                                                                Page
                                                                       1 of 19
                            FEATURE-RELATED SYSTEM PARAMETERS
                              Self Station Display Enabled? n
                                    Trunk-to-Trunk Transfer: all
              Automatic Callback with Called Party Queuing? n
   Automatic Callback - No Answer Timeout Interval (rings): 3
                      Call Park Timeout Interval (minutes): 10
       Off-Premises Tone Detect Timeout Interval (seconds): 20
                                 AAR/ARS Dial Tone Required? y
             Music (or Silence) on Transferred Trunk Calls? no
             DID/Tie/ISDN/SIP Intercept Treatment: attendant
   Internal Auto-Answer of Attd-Extended/Transferred Calls: transferred
                 Automatic Circuit Assurance (ACA) Enabled? n
            Abbreviated Dial Programming by Assigned Lists? n
      Auto Abbreviated/Delayed Transition Interval (rings): 2
                    Protocol for Caller ID Analog Terminals: Bellcore
   Display Calling Number for Room to Room Caller ID Calls? n
```

### 5.3. Administer Network Region

Use the **change ip-network-region** command to assign an appropriate domain name to be used for this solution, in this case is **bvwdev.com** and leave the rest of other fields as default value.

```
20
display ip-network-region 1
                                                               Page
                                                                      1 of
                              TP NETWORK REGION
  Region: 1
Location:
                Authoritative Domain: bvwdev.com
   Name: Region1
                             Stub Network Region: n
MEDIA PARAMETERS
                              Intra-region IP-IP Direct Audio: yes
                              Inter-region IP-IP Direct Audio: yes
     Codec Set: 1
   UDP Port Min: 2048
                                          IP Audio Hairpinning? y
  UDP Port Max: 8001
DIFFSERV/TOS PARAMETERS
Call Control PHB Value: 46
       Audio PHB Value: 46
       Video PHB Value: 26
802.1P/Q PARAMETERS
Call Control 802.1p Priority: 6
       Audio 802.1p Priority: 6
       Video 802.1p Priority: 5
                                     AUDIO RESOURCE RESERVATION PARAMETERS
H.323 IP ENDPOINTS
                                                        RSVP Enabled? n
 H.323 Link Bounce Recovery? y
Idle Traffic Interval (sec): 20
  Keep-Alive Interval (sec): 5
           Keep-Alive Count: 5
```

#### 5.4. Administer IP Code Set

Use the **change ip-codec-set 1** command to designate appropriated codec set used to communicate with Session Manager, as shown below is ip-code-set used during compliance test.

```
display ip-codec-set 1
                                                             Page
                                                                    1 of
                                                                           2
                        IP CODEC SET
   Codec Set: 1
   AudioSilenceFramesPacketCodecSuppressionPer PktSize(ms)
1: G.711MU
               n
                                      20
                             2
2: G.722-64K
                              2
                                       20
3: G.729
                             2
                                       20
                    n
4: G.711A
                              2
                                       20
                    n
```

#### 5.5. Administer SIP Signaling Group

Use the "add signaling-group n" command, where "n" is any available signaling group number, in this case "1". Enter the following values for the specified fields, and retain the default values for the remaining fields.

| U                         |                                                      |
|---------------------------|------------------------------------------------------|
| • Group Type:             | "sip"                                                |
| • Transport Method:       | "tls"                                                |
| • Near-end Node Name:     | An existing C-LAN node name or "procr" in this case. |
| • Far-end Node Name:      | The existing Session Manager node name.              |
| Near-end Listen Port:     | An available port for integration with Open Trade.   |
| • Far-end Listen Port:    | The same port number as in Near-end Listen Port.     |
| • Far-end Network Region: | An existing network region to use with Open Trade.   |
| • Far-end Domain:         | The applicable domain name for the network, example  |
| "bywdey.com".             |                                                      |

For Direct IP-IP Audio Connections, enter "n" since Open Trade does not support shuffling.

```
add signaling-group 1
                                                                     1 of 1
                                                              Page
                              SIGNALING GROUP
Group Number: 1
                            Group Type: sip
 IMS Enabled? n
                       Transport Method: tls
       Q-SIP? n
                                                            SIP Enabled LSP? n
    IP Video? n
                                                  Enforce SIPS URI for SRTP? y
 Peer Detection Enabled? y Peer Server: Others
                                            Far-end Node Name: SM-VM
  Near-end Node Name: procr
Near-end Listen Port: 5061
                                          Far-end Listen Port: 5061
                                       Far-end Network Region: 1
                                 Far-end Secondary Node Name:
Far-end Domain: bvwdev.com
                                            Bypass If IP Threshold Exceeded? n
Incoming Dialog Loopbacks: eliminate
                                                    RFC 3389 Comfort Noise? n
        DTMF over IP: rtp-payload
                                           Direct IP-IP Audio Connections? n
Session Establishment Timer(min): 3
                                                      IP Audio Hairpinning? n
        Enable Layer 3 Test? y
                                                 Alternate Route Timer(sec): 6
```

#### 5.6. Administer Trunk Group

Use the **add trunk-group** command to configure the SIP interface to Session Manager. Assign values for this command as shown below where **Signaling Group** is a group created in **Section 5.5**.

```
add trunk-group 1
                                                           Page
                                                                 1 of 22
                             TRUNK GROUP
Group Number: 1
                                                       CDR Reports: y
                                Group Type: sip
                               COR: 1
                                                   TN: 1 TAC: #001
 Group Name: Trunk to SM on VM
  Direction: two-way Outgoing Display? y
Dial Access? n
                                              Night Service:
Queue Length: 0
Service Type: tie
                               Auth Code? n
                                          Member Assignment Method: auto
                                                  Signaling Group: 1
                                                 Number of Members: 24
```

#### 5.7. Administer Route Pattern

Use the **change route-pattern** <**n**> command, where <**n**> is the route pattern to route calls for Open Trade extensions from Communication Manager to Session Manager. Assign values for this command as following:

- **Pattern Name**: Enter a descriptive name to identify the route pattern, example "To SM on VM".
- **Grp No**: Enter the number of the SIP trunk which connects to Session Manager, which is defined in **Section 5.6**.

```
change route-pattern 1
                                                           Page
                                                                 1 of
                                                                        3
                 Pattern Number: 1
                                       Pattern Name: To SM on VM
   SCCAN? n Secure SIP? n Used for SIP stations? n
   Grp FRL NPA Pfx Hop Toll No. Inserted
                                                                 DCS/ IXC
        Mrk Lmt List Del Digits
                                                                 OSIG
   No
                          Dqts
                                                                 Intw
1: 1
        0
                           0
                                                                  n user
2:
                                                                  n user
3:
                                                                  n user
4:
                                                                  n user
5:
                                                                  n user
6:
                                                                  n user
    BCC VALUE TSC CA-TSC
                           ITC BCIE Service/Feature PARM Sub Numbering LAR
   0 1 2 M 4 W
                 Request
                                                       Dgts Format
1: y y y y y n n
                           rest
                                                            lev0-pvt none
2: yyyyyn n
                           rest
                                                                     none
3: ууууул п
                           rest
                                                                     none
4: y y y y y n n
                           rest
                                                                     none
5: y y y y y n n
                                                                     none
                           rest
```

#### 5.8. Administer Dialplan

In order that calls are routed to the extensions configured on the Open Trade solution, the dialplan must be configured accordingly using the **change dialplan analysis** command. In this case a 4 digit **Dialed String** beginning with **32** is routed to the uniform-dialplan (udp) table.

```
change dialplan analysis
                                                                Page
                                                                       1 of
                                                                            12
                            DIAL PLAN ANALYSIS TABLE
                            Location: all
                                                          Percent Full: 3
                           Dialed Total Call Dialed Total Call
String Length Type String Length Type
   Dialed Total Call
   String Length Type
  1
              4 ext
                                      4 fac
  #
              4
                  dac
              4
  32
                  udp
              3
                  fac
```

### 5.9. Call Routing

These Application Notes assume that the relevant SIP and H323 stations are configured with routing to Session Manager and PSTN. Use the **change uniform-dialplan 3** command and configure as shown below, where a matching pattern of **32** with length of 4 digits is sent to the aar table.

| change un | iform-di | alpla | an 3          |          |      |      | Page 1 of 2     |  |
|-----------|----------|-------|---------------|----------|------|------|-----------------|--|
|           |          | UI    | NIFORM DIAL H | PLAN TAE | 3LE  |      |                 |  |
|           |          |       |               |          |      |      | Percent Full: 0 |  |
| Matching  |          |       | Insert        |          |      | Node |                 |  |
| Pattern   | Len      | Del   | Digits        | Net      | Conv | Num  |                 |  |
| 30        | 5        | 0     |               | aar      | n    |      |                 |  |
| 32        | 4        | 0     |               | aar      | n    |      |                 |  |
| 50        | 5        | 0     |               | aar      | n    |      |                 |  |
| 52        | 5        | 0     |               | aar      | n    |      |                 |  |

Use the **change aar analysis 0** command. Assign values for this command as shown in the following table. In this case the **Dialed String 32xx** is routed using **Route Pattern** 1 where route pattern 1 is a route to Session Manager as defined in **Section 5.7**.

| change aar analysi | ls O |     |           |          |        |      | Page 1 of 2     |
|--------------------|------|-----|-----------|----------|--------|------|-----------------|
|                    |      |     | AAR DIGIT | ANALYSI  | S TABL | E    |                 |
|                    |      |     | Loc       | ation: a | 11     |      | Percent Full: 3 |
| Dialed             | Tot  | al  | Route     | Call     | Node   | ANI  |                 |
| String             | Min  | Max | Pattern   | Туре     | Num    | Reqd |                 |
| 230                | 5    | 5   | 1         | aar      |        | n    |                 |
| 30                 | 5    | 5   | 1         | aar      |        | n    |                 |
| 32                 | 4    | 4   | 1         | unku     |        | n    |                 |

### 6. Configure Avaya Aura® Session Manager

It is assumed that a fully functioning Communication Manager and Session Manager are in place with the necessary licensing. Call routing and dial pattern for Communication Manager IP Deskphones to Session Manager are already in place therefore will not be discussed in this document. This section provides steps to configure SIP trunk on Session Manager with Open Trade SIP server. These screens were captured after the compliance test for reference purpose. The SIP trunk setup consists of following items:

- Manage an Adaptation for Open Trade
- Manage SIP Entity for Open Trade
- Manage Entity Link for Open Trade
- Manage Routing Policy for Open Trade
- Manage Dial Pattern for routing to Open Trade

Configuration is accomplished by accessing the browser-based GUI of System Manager using the URL "https://<ip-address>", where <ip-address> is the IP address of System Manager. Log in using the appropriate credentials.

| ÷    | E https://smgr70vmpg/netvicite/sign/                                                                                                    | P - ★ Certificate error C Ø System Manager ×                                                    |
|------|----------------------------------------------------------------------------------------------------|-------------------------------------------------------------------------------------------------|
| File | Edit View Favorites Tools Help                                                                                                    |                                                                                                 |
|      |                                                                                                    |                                                                                                 |
| Aun  | a <sup>©</sup> System Manager 7.0                                                                                                    |                                                                                                 |
|      |                                                                                                    |                                                                                                 |
|      | Recommended access to System Manager is via FQDN.                                                                                                    |                                                                                                 |
|      | Go to central login for Single Sign-On                                                                                                    | User ID: admin                                                                                  |
|      | If IP address access is your only option, then note that<br>authentication will fail in the following cases:                                                                                                    | Password:                                                                                       |
|      | <ul> <li>First time login with "admin" account</li> <li>Expired/Reset passwords</li> </ul>                                                                                                    | Log On Cancel                                                                                   |
|      | Use the "Change Password" hyperlink on this page to change the<br>password manually, and then login.                                                                                                    | Change Password                                                                                 |
|      | Also note that single sign-on between servers in the same security domain is not supported when accessing via IP address.                                                                                                    | <b>O Supported Browsers:</b> Internet Explorer 9.x, 10.x or 11.x or Firefox 36.0, 27.0 and 29.0 |
|      | This system is restricted solely to authorized users for legitimate<br>business purposes only. The actual or attempted unauthorized<br>access, use, or modification of this system is strictly prohibited.<br>Basically this is Pauls PBX so please go away if you are not Paul. | 37.0 att 30.0.                                                                                  |

Navigate to **Routing**, highlighted below.

| vstem Manager 7.0 Communication* | <u>.</u>                        |                             |
|----------------------------------|---------------------------------|-----------------------------|
|                                  |                                 |                             |
| 💄 Users                          | si Elements                     | 🖧 Services                  |
| Administrators                   | Communication Manager           | Backup and Restore          |
| Directory Synchronization        | Communication Server 1000       | Bulk Import and Export      |
| Groups & Roles                   | Conferencing                    | Configurations              |
| User Management                  | Engagement Development Platform | Events                      |
| User Provisioning Rule           | IP Office                       | Geographic Redundancy       |
|                                  | Media Server                    | Inventory                   |
|                                  | Meeting Exchange                | Licenses                    |
|                                  | Messaging                       | Replication                 |
|                                  | Presence                        | Reports                     |
|                                  | Routing                         | Scheduler                   |
|                                  | Session Manager                 | Security                    |
|                                  | Work Assignment                 | Shutdown                    |
|                                  |                                 | Solution Deployment Manager |
|                                  |                                 |                             |

PM; Reviewed: SPOC 11/9/2016 Solution & Interoperability Test Lab Application Notes ©2016 Avaya Inc. All Rights Reserved. 12 of 31 IPCOT\_CMSM7

#### 6.1. Manage an Adaptation for Open Trade

Select Adaptations from the left window for Open Trade and verify the following setup:

- fromto = true
- **iodstd** = **bvwdev.com** (or whatever the domain name is)
- **ioscrd** = **bvwdev.com** (or whatever the domain name is)

| * Routing        | Home / Elements / Routing / Adaptatio | ns                       |                     |
|------------------|---------------------------------------|--------------------------|---------------------|
| Domains          |                                       |                          | Help ?              |
| Locations        | Adaptation Details                    |                          | Commit Cancel       |
| Adaptations      | General                               |                          |                     |
| SIP Entities     | * Adaptation Nar                      | ne: ipcAdaptation        |                     |
| Entity Links     | * Module Name:                        | DigitConversionAdapter V |                     |
| Time Ranges      | Module Parameter Type:                |                          |                     |
| Routing Policies | House Parameter Type.                 |                          |                     |
| Dial Patterns    |                                       | Add Remove               |                     |
| Regular          |                                       |                          |                     |
| Expressions      |                                       | Name Value               |                     |
| Defaults         |                                       | fromto true              |                     |
|                  |                                       | bywdey.com               |                     |
|                  |                                       | iodstd                   |                     |
|                  |                                       | bvwdev.com               | 1                   |
|                  |                                       |                          | .4                  |
|                  |                                       | Select : All, None       | 🕅 🖣 Page 🚺 of 2 🕨 🔰 |

- **odstd** = IP address of Open Trade
- **oscrd** = IP address of Session Manager

| Adaptation Details     |                                                                                    | Commit Cancel                                  |
|------------------------|------------------------------------------------------------------------------------|------------------------------------------------|
| General                |                                                                                    |                                                |
| * Adaptation Nar       | ne: ipcAdaptation                                                                  |                                                |
| * Module Name:         | DigitConversionAdapter 🗸                                                           |                                                |
| Module Parameter Type: | Name-Value Parameter 🧹                                                             |                                                |
|                        | Add     Remove       Name     V       odstd        osrcd        Select : All, None | /alue<br>1 .29.187.204<br><br>1 .10.97.228<br> |
|                        |                                                                                    |                                                |

#### 6.2. Manage SIP Entity for Open Trade

The following screen displays the detail of Open Trade SIP Entity. Verifying the following:

- **Name**: A descriptive name.
- FQDN or IP Address: Open Trade IP address.
- Type: Other.
- Adaptation: The adaption created in above Section 6.1.

Defaults may be used for the remaining fields.

| Home Routing X   |                                          |                   |
|------------------|------------------------------------------|-------------------|
| * Routing        | Home / Elements / Routing / SIP Entities |                   |
| Domains          |                                          |                   |
| Locations        | SIP Entity Details                       | Commit Cancel     |
| Adaptations      | General                                  |                   |
| SIP Entities     | * Name:                                  | OpenTradeOther    |
| Entity Links     | * FQDN or IP Address:                    | 1=.29.182.204     |
| Time Ranges      | Type:                                    | Other             |
| Routing Policies | Notes:                                   |                   |
| Dial Patterns    |                                          |                   |
| Regular          | Adaptation:                              | ipcAdaptation 🗸   |
| Expressions      | Location:                                | V                 |
| Defaults         | Time Zone:                               | America/Fortaleza |
|                  | * SIP Timer B/F (in seconds):            | 4                 |
|                  | Credential name:                         |                   |
|                  | Securable:                               |                   |
|                  | Call Detail Recording:                   | none 🗸            |
|                  | CommProfile Type Preference:             |                   |
|                  |                                          |                   |
|                  | Loop Detection                           |                   |
|                  | Loop Detection Mode:                     | On v              |
|                  | Loop Count Threshold:                    | 5                 |
|                  | Loop Detection Interval (in msec):       | 200               |

#### 6.3. Manage Entity Link for Open Trade

The SIP trunk from Session Manager to Open Trade is described by Entity Links. Verify an Entity link detail as listed below:

- **Name**: A descriptive name.
- **SIP Entity 1**: The Session Manager SIP entity.
- **Protocol**: The desired protocol.
- **Port**: Port number to which the other system sends SIP requests.
- SIP Entity 2: Select Open Trade SIP entity created in Section 6.2.

Note that Open Trade supports protocols UDP, TCP, and TLS, and UDP was used in the compliance testing.

| TRouting         | Home   | / Elements / Routing / | Entity Links |          |        |                    |                 |        |            |             |          |
|------------------|--------|------------------------|--------------|----------|--------|--------------------|-----------------|--------|------------|-------------|----------|
| Domains          |        |                        |              |          | _      |                    |                 |        |            |             | Help ?   |
| Locations        | Enti   | ity Links              |              |          | C      | Commit Cancel      |                 |        |            |             |          |
| Adaptations      |        |                        |              |          |        |                    |                 |        |            |             |          |
| SIP Entities     |        |                        |              |          |        |                    |                 |        |            |             |          |
| Entity Links     | 1 Iter | m ಿ                    |              |          |        |                    |                 |        |            | Filter      | : Enable |
| Time Ranges      |        | Name                   | SIP Entity 1 | Protocol | Port   | SIP Entity 2       | DNS<br>Override | Port   | Connection | Deny<br>New | Notes    |
| Routing Policies |        |                        |              |          |        |                    |                 |        | ,          | Service     |          |
| Dial Patterns    |        | * ToOpenTrade          | * Q DevvmSM  | UDP 🧹    | * 5060 | * Q OpenTradeOther |                 | * 5060 | trusted 🗸  |             |          |
| Regular          | <      |                        |              |          |        |                    |                 |        |            |             | >        |
| Expressions      | Selec  | t : All, None          |              |          |        |                    |                 |        |            |             |          |

#### 6.4. Manage Routing Policy for Open Trade

Routing policies describe the conditions under which calls will be routed to the SIP Entities. A routing policy must be added for Open Trade. To add a routing policy, select **Routing Policies** on the left and click on the **New** button on the right (not shown). The following screen is displayed. Fill in the following:

- Under General: A descriptive name in Name.
- Under **SIP Entity as Destination**: The appropriate SIP entity to which this routing policy applies.

| * Routing        | Home / Elements / Routing / Routing Policies |                    |       |        |
|------------------|----------------------------------------------|--------------------|-------|--------|
| Domains          |                                              |                    |       | Help ? |
| Locations        | Routing Policy Details                       | Commit Cancel      |       |        |
| Adaptations      | General                                      |                    |       |        |
| SIP Entities     | * Name:                                      | OnenTrade          |       |        |
| Entity Links     | Name.                                        |                    |       |        |
| Time Ranges      | Disabled:                                    |                    |       |        |
| Routing Policies | * Retries: 0                                 |                    |       |        |
| Dial Patterns    | Notes:                                       |                    |       |        |
| Regular          | SID Entity as Destination                    |                    |       |        |
| Expressions      |                                              |                    |       |        |
| Defaults         | Select                                       |                    |       |        |
|                  | Name                                         | FQDN or IP Address | Туре  | Notes  |
|                  | OpenTradeOther                               | 1 .29.182.204      | Other |        |

#### 6.5. Manage Dial Pattern for Routing to Open Trade

Dial patterns must be defined that will direct calls to the appropriate SIP Entity. In the sample configuration, 4-digit extensions 32xx route to Open Trade.

Under General:

- **Pattern**: Dialed number or prefix.
- Min: Minimum length of dialed number.
- Max: Maximum length of dialed number.
- **SIP Domain**: The applicable domain, example: bvwdev.com
- Under **Originating Locations and Routing Policies**, the applicable location and routing policy, for example the Belleville location and ToOpenTrade routing policy created in **Section 6.4**.

Click **Commit** to create new Dial Pattern.

| AVAVA<br>Aura® System Manager 7.0 |        |                               |                             |          |                        |      |                               | Last Logged on at 0           | October 25, 2016 11:56<br>AM |
|-----------------------------------|--------|-------------------------------|-----------------------------|----------|------------------------|------|-------------------------------|-------------------------------|------------------------------|
| Home Routing X                    |        |                               |                             |          |                        |      |                               |                               |                              |
| * Routing                         | Home   | / Elements / Routing / Dial P | atterns                     |          |                        |      |                               |                               | 0                            |
| Domains                           |        |                               |                             |          |                        |      |                               | -                             | Help ?                       |
| Locations                         | Dial   | Pattern Details               |                             |          |                        |      | Commit                        | Cancel                        |                              |
| Adaptations                       | Gene   | ral                           |                             |          |                        |      |                               |                               |                              |
| SIP Entities                      |        |                               | • Pattern:                  | 32       |                        |      |                               |                               |                              |
| Entity Links                      |        |                               | * Min:                      | 4        |                        |      |                               |                               |                              |
| Time Ranges                       |        |                               | * Maxe                      | 4        |                        |      |                               |                               |                              |
| Routing Policies                  |        | -                             | Max.                        | 4        |                        |      |                               |                               |                              |
| Dial Patterns                     |        | Emerg                         | gency Call:                 | <u>ц</u> |                        |      |                               |                               |                              |
| Regular                           |        | Emergeno                      | y Priority:                 | 1        |                        |      |                               |                               |                              |
| Expressions                       |        | Emerge                        | ency Type:                  |          |                        |      |                               |                               |                              |
| Defaults                          |        | SI                            | P Domain:                   | bvwd     | ev.com 🗸               |      |                               |                               |                              |
|                                   | Origi  | nating Locations and Ro       | Notes:<br>uting Polic       | ToOp     | enTrade                |      |                               |                               |                              |
|                                   | Add    | Remove                        |                             |          |                        |      |                               |                               |                              |
|                                   | 1 Iter | m 🖑                           |                             |          |                        |      |                               |                               | Filter: Enable               |
|                                   |        | Originating Location Name A   | Originating<br>Location Not | tes      | Routing Policy<br>Name | Rank | Routing<br>Policy<br>Disabled | Routing Policy<br>Destination | Routing<br>Policy Notes      |
|                                   |        | Belleville                    | Belleville<br>DevConnect    | Lab      | ToOpenTrade            | o    |                               | OpenTradeOther                |                              |
|                                   | Selec  | t : All, None                 |                             |          |                        |      |                               |                               |                              |
|                                   | Denie  | ed Originating Locations      |                             |          |                        |      |                               |                               |                              |
|                                   | Add    | Remove                        |                             |          |                        |      |                               |                               |                              |
|                                   | 0 Iter | ms 🥭                          |                             |          |                        |      |                               |                               | Filter: Enable               |
|                                   |        | Originating Location          |                             |          |                        |      |                               | Notes                         |                              |
|                                   |        |                               |                             |          |                        |      | Commit                        | Cancel                        |                              |

### 7. Configure Avaya Aura® Messaging

It is assumed that the Messaging system is already in place, and providing service for Avaya endpoints. The detailed administration for Messaging is beyond the scope of these Application Notes, consult [4] for further detail. This section only shows administration of sites and mailbox user for Open Trade Everywhere endpoints as follows:

- Administer Sites
- Administer User

#### 7.1. Administer Sites

Below is the site example created during compliance test, Messaging number 5900 is used.

| avaya                           |                                       |                                 |                                |               |            | Avaya A<br>System Managem | ura <sup>®</sup> Messaging<br>ent Interface (SMI) |
|---------------------------------|---------------------------------------|---------------------------------|--------------------------------|---------------|------------|---------------------------|---------------------------------------------------|
| Help Log Off                    | Administration                        |                                 |                                |               |            |                           |                                                   |
| Administration / Messaging      | , and the second                      |                                 |                                |               |            |                           | This Server: server1                              |
| (accasing Sustem (Starsee)      |                                       |                                 |                                |               |            |                           | This better servers                               |
| User Management                 |                                       |                                 |                                |               |            |                           |                                                   |
| Class of Service                | Sites                                 |                                 |                                |               |            | Help                      |                                                   |
| Sites                           | Sites                                 |                                 |                                |               |            |                           |                                                   |
| Topology                        |                                       |                                 |                                |               |            |                           |                                                   |
| Storage Destinations            | Site:                                 | Default 🗸                       |                                |               |            |                           |                                                   |
| System Policies                 |                                       |                                 |                                |               |            |                           |                                                   |
| Enhanced List Management        | Add New Delete                        |                                 |                                |               |            |                           |                                                   |
| System Mailboxes                |                                       |                                 |                                |               |            |                           |                                                   |
| System Administration           |                                       |                                 |                                |               |            |                           |                                                   |
| User Activity Log Configuration | Main Properties                       |                                 |                                |               |            |                           |                                                   |
| eports (Storage)                | Ham Properties                        |                                 |                                |               |            |                           |                                                   |
| Users                           | Name:                                 | Default                         |                                |               |            |                           |                                                   |
| Into Mailboxes                  | 10                                    |                                 |                                |               |            |                           |                                                   |
| Remote Users                    | 10:                                   | 1                               |                                |               |            |                           |                                                   |
| Uninitialized Maliboxes         | Telephony Profile Name:               | default 🗸                       |                                |               |            |                           |                                                   |
| Looked Out Licers               |                                       |                                 |                                |               |            |                           |                                                   |
| Citar                           | Internal Messaging access E:          | xternal Messaging access        | Site Default Language          | Additional    | Additional |                           |                                                   |
| Dormant Mailhoves               | number n                              | umber                           | bite beruari tangaage          | Language      | Language   |                           |                                                   |
| Full Mailboxes                  | 5900                                  | 900                             | English (United States)        | Nega          | Nega       |                           |                                                   |
| Web Access                      | 5500                                  | 1900                            | English (United States) V      | None V        | None 🗸     |                           |                                                   |
| erver Information               | Site External (Public Network)        | Dial Plan                       |                                |               |            |                           |                                                   |
| System Status                   | Describe the public telephony netw    | vork dial plan applicable to th | is site.                       |               |            |                           |                                                   |
| Alarm Summary                   |                                       |                                 |                                |               |            |                           |                                                   |
| Voice Channels (Application)    | Country code:                         |                                 |                                |               |            |                           |                                                   |
| Cache Statistics (Application)  | International prefix:                 |                                 |                                |               |            |                           |                                                   |
| Outbound Fax (Storage)          | international prenkt                  |                                 |                                |               |            |                           |                                                   |
| erver Settings                  | National prefix:                      | 1                               |                                |               |            |                           |                                                   |
| Server Role / AxC Address       | Total and disting the this second     | Do not propond Nativ            | anal Brofix                    |               |            |                           |                                                   |
| erver Settings (Storage)        | International dialing (to this counti | ry): Do not prepend wate        | Jilai Frenx V                  |               |            |                           |                                                   |
| External Hosts                  | National destination code:            |                                 |                                |               |            |                           |                                                   |
| Naturalized Servers             |                                       | []                              |                                |               |            |                           |                                                   |
| Request Remote Lindate          | Dialing within national destination:  | Do not prepend Natio            | onal Prefix or National Destin | nation code 🧹 |            |                           |                                                   |
| erver Settings (Application)    | Subscriber number length (within t    | this                            |                                |               |            |                           |                                                   |
| Dial Rules                      | site's national destination code):    |                                 |                                |               |            |                           |                                                   |
| Cluster                         |                                       |                                 |                                |               |            |                           |                                                   |
| System Parameters               | Outside line prefix:                  |                                 |                                |               |            |                           |                                                   |
| Languages                       |                                       |                                 |                                |               |            |                           |                                                   |
| Log Configuration               |                                       |                                 |                                |               |            |                           |                                                   |
| MAP/SMTP Settings (Storage)     | Site Internal Dial Plan               |                                 |                                |               |            |                           |                                                   |
| General Options                 | Describe the internal dial plan app   | licable to this site            |                                |               |            |                           |                                                   |
| Mail Options                    | bescribe the internal tilal plan app  | incode to this alte.            |                                |               |            |                           |                                                   |
| IMAP/SMTP Status                | Short extension length:               | 4                               |                                |               |            |                           |                                                   |
| elephony Settings               | Short mailbox lengths                 | 4                               |                                |               |            |                           |                                                   |
| Telephony Integration           | Shore manbox religen:                 | -                               |                                |               |            |                           |                                                   |

#### 7.2. Administer User

Below is the list of mailbox users. Two users for Open Trade Everywhere endpoints with **Mailbox** extensions 3241 and 3243 were created on Messaging.

| avaya                                                                                                    |                  |                |                       |                |                |                              |                |              | Avaya<br>System Manage | Aura <sup>®</sup> Messagin<br>ment Interface (SM |
|----------------------------------------------------------------------------------------------------|------------------|----------------|-----------------------|----------------|----------------|------------------------------|----------------|--------------|------------------------|--------------------------------------------------|
| Help Log Off                                                                                                   | Adm              | inistration    |                       |                |                |                              |                |              |                        |                                                  |
| Administration / Messaging                                                                                     |                  |                |                       |                |                |                              |                |              |                        | This Server: serve                               |
| Iassaging System (Storage)<br>User Management<br>Class of Service<br>Sites<br>Topology<br>Storage Destinations | Report           | 5              |                       |                |                |                              |                |              | Help                   |                                                  |
| System Policies<br>Enhanced List Management<br>System Mailboxes                                                | Users (Lo        | ocal)          | Display: 25 🗸 i       | tems           |                |                              |                |              |                        |                                                  |
| System Administration<br>User Activity Log Configuration                                                       | First<br>Name    | Last<br>Name   | Site                  | Mailbox        | Extension      | Language                     | Storage        | In AA        | Class of Service       | Actions                                          |
| eports (Storage)<br>Users<br>Info Mailboxes                                                                    |                  |                | Choose One 🗸          |                |                | Choose One 🗸                 | Choose One 🗸   | Choose One 🗸 | Choose One 🗸           | Filter<br>Reset                                  |
| Uninitialized Mailboxes                                                                                        | FourOne          | FourOne        | Default               | 3241           | 3241           | Site Default                 | Avaya          | Yes          | Standard               |                                                  |
| Login Failures<br>Locked Out Users                                                                             | Test             | test           | Default               | 3243           | 3243           | Site Default                 | Avaya          | Yes          | Standard               |                                                  |
| Sites<br>Dormant Mailboxes<br>Full Mailboxes                                                                   | OneFive<br>test1 | OFive<br>test1 | Default<br>OpenTrade3 | 56105<br>56106 | 56105<br>56106 | Site Default<br>Site Default | Avaya<br>Avaya | Yes<br>Yes   | Standard<br>Standard   |                                                  |

The detail of mailbox user 3241 for Open Trade Everywhere is displayed in the **User Properties** screen below.

|                                                          |                            |                                     | Avava Aura® Messaging             |
|----------------------------------------------------------|----------------------------|-------------------------------------|-----------------------------------|
| ΑνΑγΑ                                                    |                            |                                     | System Management Interface (SMI) |
| Help Log Off                                             | Administration             |                                     |                                   |
| Administration / Messaging                               |                            |                                     | This Server: server1              |
| Messaging System (Storage)                               | <b>^</b>                   |                                     |                                   |
| User Management                                          |                            |                                     |                                   |
| Class of Service                                         | User Manageme              | nt > Properties for FourOne FourOne | Help                              |
| Sites                                                    |                            |                                     |                                   |
| Topology                                                 | User Properties            |                                     |                                   |
| System Policies                                          | First name:                | FourOne                             |                                   |
| Enhanced List Management                                 |                            | Tourone                             |                                   |
| System Mailboxes                                         | Last name:                 | FourOne                             |                                   |
| System Administration<br>User Activity Log Configuration | Display name:              | FourOne FourOne                     |                                   |
| Reports (Storage)                                        | ASCII name:                | FourOne, FourOne                    |                                   |
| Users                                                    |                            |                                     |                                   |
| Info Mailboxes                                           |                            |                                     |                                   |
| Remote Users                                             | Site:                      | Default 🗸                           |                                   |
| Login Failures                                           |                            |                                     |                                   |
| Locked Out Users                                         |                            |                                     |                                   |
| Sites                                                    | Mailbox number:            | 3241                                |                                   |
| Dormant Mailboxes                                        | Email address:             | FourOne FourOne                     |                                   |
| Full Mailboxes                                           |                            | Fourone geserver1                   |                                   |
| Server Information                                       | Numeric address:           | 3241                                |                                   |
| System Status                                            |                            |                                     |                                   |
| Alarm Summary                                            |                            |                                     |                                   |
| Voice Channels (Application)                             | Extension:                 | 3241                                |                                   |
| Cache Statistics (Application)                           | Include in Auto Atten      | dant directory                      |                                   |
| Outbound Fax (Storage)                                   |                            |                                     |                                   |
| Server Role / AxC Address                                | Additional extension 1:    |                                     |                                   |
| Server Settings (Storage)                                | Additional extension 2:    |                                     |                                   |
| External Hosts<br>Trusted Servers                        | additional subscription of |                                     |                                   |
| Networked Servers                                        | Additional extension 3:    |                                     |                                   |
| Request Remote Update                                    | Additional extension 4:    |                                     |                                   |
| Server Settings (Application)                            | Additional extension 5:    |                                     |                                   |
| Dial Rules<br>Cluster                                    |                            |                                     |                                   |
| System Parameters                                        | Additional extension 6:    |                                     |                                   |
| Languages                                                | Additional extension 7:    |                                     |                                   |
| Log Configuration                                        |                            |                                     |                                   |
| MAP/SMTP Settings (Storage)                              |                            |                                     |                                   |
| General Options                                          | Class of Service:          | Standard 🗸                          |                                   |
| TMAD/SMTD Status                                         |                            |                                     |                                   |
| Telephony Settings                                       |                            |                                     |                                   |
| Telephony Integration                                    | Pronounceable name:        |                                     |                                   |
| Telephony Domains                                        |                            |                                     |                                   |
| Advanced (Application)                                   |                            |                                     |                                   |
| System Operations<br>Timeouts                            | MWI enabled:               | ByCOS 🗸                             |                                   |
|                                                          |                            |                                     |                                   |

### 8. Configure IPC Open Trade

Configuration on Open Trade was performed by IPC Administrator personnel, this section only show the screenshot of configuration used during compliance test for information purpose.

#### 8.1. Administer Carrier

On Open Trade SIP Server, start the Open Trade Administrator program, and login with the appropriated credentials (not shown), In Open Trade Administrator, expand the **Facilities Management** icon and select the **Carriers** menu element. As displayed in the screenshot below **AVAYA-SM** carrier is created for Session Manager.

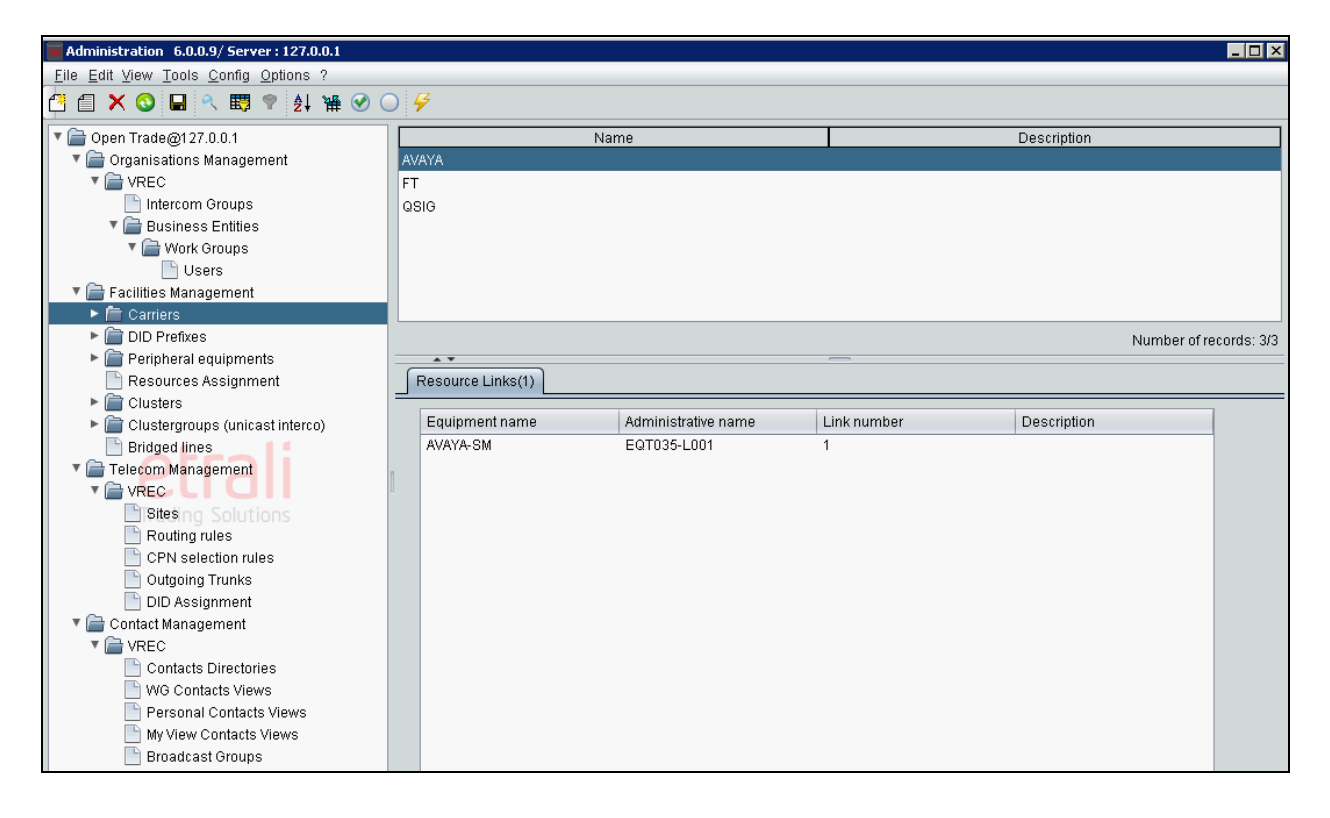

#### 8.2. Administer DID Prefixes

Navigate to **Facilities Management**  $\rightarrow$  **DID Prefixes** menu item. Verify **DID prefix** created for testing; in this case it is 324x.

| Administration 6.0.0.9/ Server : 127.0.0.1   |                                       |                        |
|----------------------------------------------|---------------------------------------|------------------------|
| <u>File Edit View Tools Config Options ?</u> |                                       |                        |
| 💾 🗐 🗙 😋 🖬 🔍 🖽 🕈 🛃 👾 🥑 🤇                      | 7 ₽                                   |                        |
| 🔻 🗁 Open Trade@127.0.0.1                     | DID prefix                            | Description            |
| 🔻 🚞 Organisations Management                 | 15582                                 |                        |
| VREC                                         | 324x                                  |                        |
| 📄 Intercom Groups                            |                                       |                        |
| 🔻 🚞 Business Entities                        |                                       |                        |
| 🔻 🚞 Work Groups                              |                                       |                        |
| 🕒 Users                                      |                                       |                        |
| 🔻 🚞 Facilities Management                    |                                       |                        |
| Carriers                                     |                                       |                        |
| DID Prefixes                                 |                                       | Number of records: 2/2 |
| Peripheral equipments                        |                                       |                        |
| 📄 Resources Assignment                       | DID (10) Links (2) Filtered names (0) |                        |
| Clusters                                     |                                       |                        |
| Clustergroups (unicast interco)              | DID number                            | Organisation           |
| 📄 Bridged lines                              | 3241                                  | VREC                   |
| 🔻 🚞 Telecom Management                       | 3242                                  | VREC                   |
|                                              | 3243                                  | VREC                   |
| Sitesing Solutions                           | 3244                                  | VREC                   |
| Routing rules                                | 3245                                  | VREC                   |
| CPN selection rules                          | 3247                                  | VREC                   |
| 📄 Outgoing Trunks                            | 3248                                  | VREC                   |
| 📄 DID Assignment                             | 3249                                  | VREC                   |
| 🔻 📄 Contact Management                       | 3240                                  | VREC                   |

#### 8.3. Administer DID Declaration

Expand the **DID Declaration** menu item, verify list of **DID Declaration** was created and displayed in screenshot below where **DID prefix** is a prefix created in **Section 8.2** and **DID number** is a range of number Open Trade will receive the call for, in this case it is from 3240 to 3249. **Organisation** is preconfigured and the details are not covered here.

| Administration 6.0.9/Server: 127.0.0.1     |            |            |              |  |  |  |  |  |  |
|--------------------------------------------|------------|------------|--------------|--|--|--|--|--|--|
| Elle Edit View Tools Config Options ?      |            |            |              |  |  |  |  |  |  |
|                                            |            |            |              |  |  |  |  |  |  |
| 🔻 🚞 Open Trade@127.0.0.1                   | DID prefix | DID number | Organisation |  |  |  |  |  |  |
| 🔻 📄 Organisations Management               | 324x       | 3241       | VREC         |  |  |  |  |  |  |
| VREC                                       | 324x       | 3242       | VREC         |  |  |  |  |  |  |
| 📄 Intercom Groups                          | 324x       | 3243       | VREC         |  |  |  |  |  |  |
| Eusiness Entities                          | 324x       | 3244       | VREC         |  |  |  |  |  |  |
| Vork Groups                                | 324x       | 3245       | VREC         |  |  |  |  |  |  |
| Users                                      | 324x       | 3246       | VREC         |  |  |  |  |  |  |
| 🔻 📄 Facilities Management                  | 324x       | 3247       | VREC         |  |  |  |  |  |  |
| Carriers                                   | 324x       | 3248       | VREC         |  |  |  |  |  |  |
| DID Prefixes                               | 324x       | 3249       | VREC         |  |  |  |  |  |  |
| DID Declaration                            | 15582      | 4679       | VREC         |  |  |  |  |  |  |
| Peripheral equipments Resources Assignment | 324x       | 3240       | VREC         |  |  |  |  |  |  |
| Clusters                                   |            |            |              |  |  |  |  |  |  |

#### 8.4. Administer SIP Strategies

This section relates to how the SIP traffic to/from Avaya components will be routed. Navigate to **Facilities Management**  $\rightarrow$  **Peripheral equipments**  $\rightarrow$  **SIP Strategies**, make note of existing SIP strategy **AVAYA\_IPBX** which will be used in configuring Peripheral Equipment in **Section 8.5**.

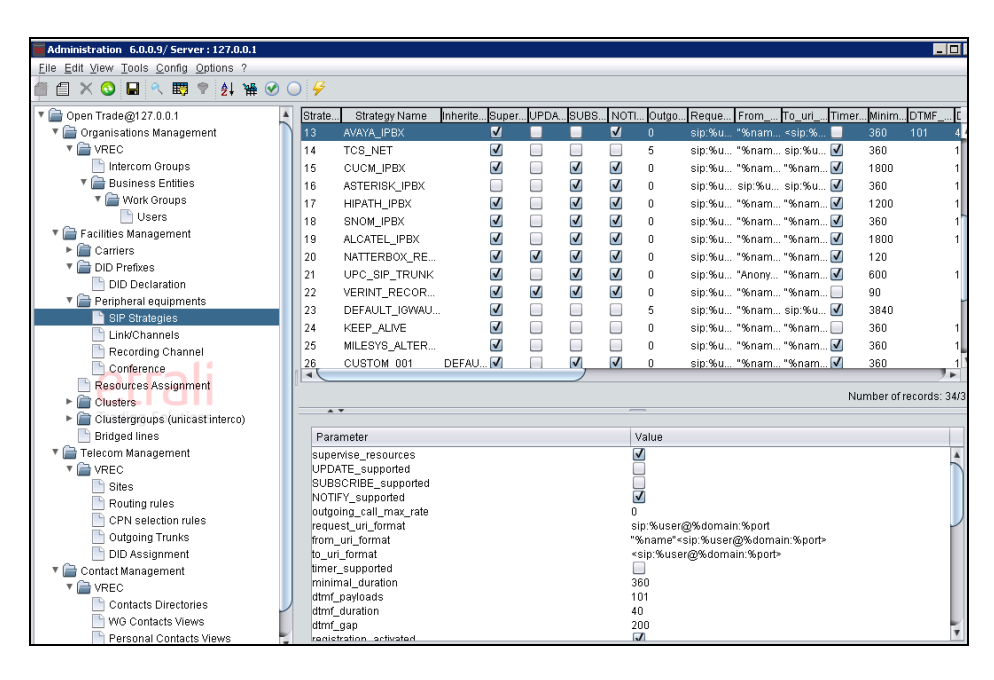

#### 8.5. Administer Peripheral Equipment

Click on **Peripheral equipments** menu item and double click on peripheral equipment item created for Avaya products during compliance test, in this case it is **EQT035**, **AVAYA-SM**.

Verify the following values in the **Modify Peripheral equipment** screen:

- Manufacturer AVAYA was selected from the drop down list.
- **Product name AVAYA AURA** was selected from the drop down list.
- **SIP strategy** –**AVAYA\_IPBX** was selected from the drop down list.
- Equipment name enter a descriptive name, in this case AVAYA-SM.
- IP Address / FQDN enter the IP address of Session Manager.

Leave other fields with default value.

| File Edit View Tools Config Options    | ; ?          |             |                   |                  |                  |                                       |     |
|----------------------------------------|--------------|-------------|-------------------|------------------|------------------|---------------------------------------|-----|
| 🖪 📶 🗙 🕥 🖬 🔍 共 🕈 👌                      | ₩ 🛛 🤇        | ) 🗲         |                   |                  |                  |                                       |     |
| • ppen naue@r27.0.0.1                  |              | Logi        | cal name Domain   | Equipment        | tname Manufa     | cturer Brodu                          | let |
| 🔻 📄 Organisations Management           |              | E o Tooo    | carname Domain    |                  |                  |                                       | 101 |
| VREC                                   |              | EQ1003      |                   | RedBox-CII-1     | 6 REDBOX         | C11                                   |     |
| lntercom Groups                        |              | EQ1008      |                   | RedBox-FSP-      | 17 REDBOX        | FSP                                   |     |
| 🔻 🔚 Business Entities                  |              | EQT009      |                   | RedBox-CTI-1     | 7 REDBOX         | СТІ                                   |     |
| Vork Groups                            | Modify Pe    | ripheral eq | uipment           |                  |                  | X                                     |     |
| Users                                  | Peripheral e | quipment    |                   |                  |                  |                                       |     |
| Facilities Management                  |              |             |                   |                  |                  |                                       | Nu  |
| Carriers                               |              |             |                   | Manufacturer     | AVAYA            | • • • • • • • • • • • • • • • • • • • |     |
| DID Pretixes                           | Logical na   | ame         | E O TROS          | Product name     |                  |                                       |     |
| DID Declaration                        |              |             | EQIUSS            |                  | AVAIAAORA        |                                       |     |
| Peripiteral equipitients               | Equipmer     | nt name     | AVAYA-SM          | SIP strategy     | AVAYA_IPBX       | <b>•</b>                              |     |
| Link/Channels                          | SIP-X nan    | ne          |                   |                  |                  |                                       |     |
| Recording Channel                      | on -Anan     | 10          | CLUSTER01-CABTOO1 |                  |                  |                                       |     |
|                                        | SIP-X Log    | ical name   | CLUSTER01-CABT001 |                  |                  |                                       |     |
| Resources Assignment                   | 0            |             |                   | December         |                  |                                       |     |
| Clusters                               | Contact p    | arameters   |                   | Resources        |                  |                                       |     |
| Clustergroups (unicast integroups)     | IPA          | ddress/F0   | NDN               | Telco Links      | 1                |                                       |     |
| Bridged lines                          | 1 1          | 10 07 229   |                   |                  |                  |                                       |     |
| 🔻 🚞 Telecom Management                 | 2            | 10.37.220   |                   | Recording chan   | nels O           |                                       |     |
| VREC                                   | 2            |             |                   | Interco capacity |                  |                                       |     |
| 📄 Sites                                | 3            |             |                   |                  | U                |                                       |     |
| 📄 Routing rules                        | 4            |             | Y                 | Conference brid  | ges <sub>O</sub> |                                       |     |
| CPN selection rules                    |              |             |                   |                  |                  |                                       |     |
| Dutgoing Trunks                        | Descriptio   | in          |                   |                  |                  |                                       |     |
| DID Assignment                         | Docompile    |             |                   |                  |                  |                                       |     |
| Contact Management                     |              |             |                   |                  |                  |                                       |     |
| VREC                                   |              |             |                   |                  |                  | ¥                                     |     |
| Contacts Directories                   |              |             |                   |                  |                  |                                       |     |
| WG Contacts Views                      |              |             |                   |                  |                  |                                       |     |
| Personal Contacts View                 | Advanced     | configurati | on >>             |                  |                  |                                       |     |
| My view Contacts Views                 |              |             |                   |                  |                  |                                       |     |
| Console                                |              |             |                   |                  |                  |                                       |     |
| 08/05/2016 17:47:19 - Administration a |              |             | OK H              | cancel Cancel    |                  |                                       |     |

#### 8.6. Administer Link/Channels

Expand the Link/Channels menu item and double click equipment created in Section 8.5. Verify the following values in the Update Telco Link screen which appears and click Ok.

- Link name an identifying name.
- **Carrier** –use AVAYA the carrier created in **Section 8.1**.
- **DID prefix** use the DID prefix created in **Section 8.2**
- **Type** use **IP** from the drop down list.
- Number of channels use 10.

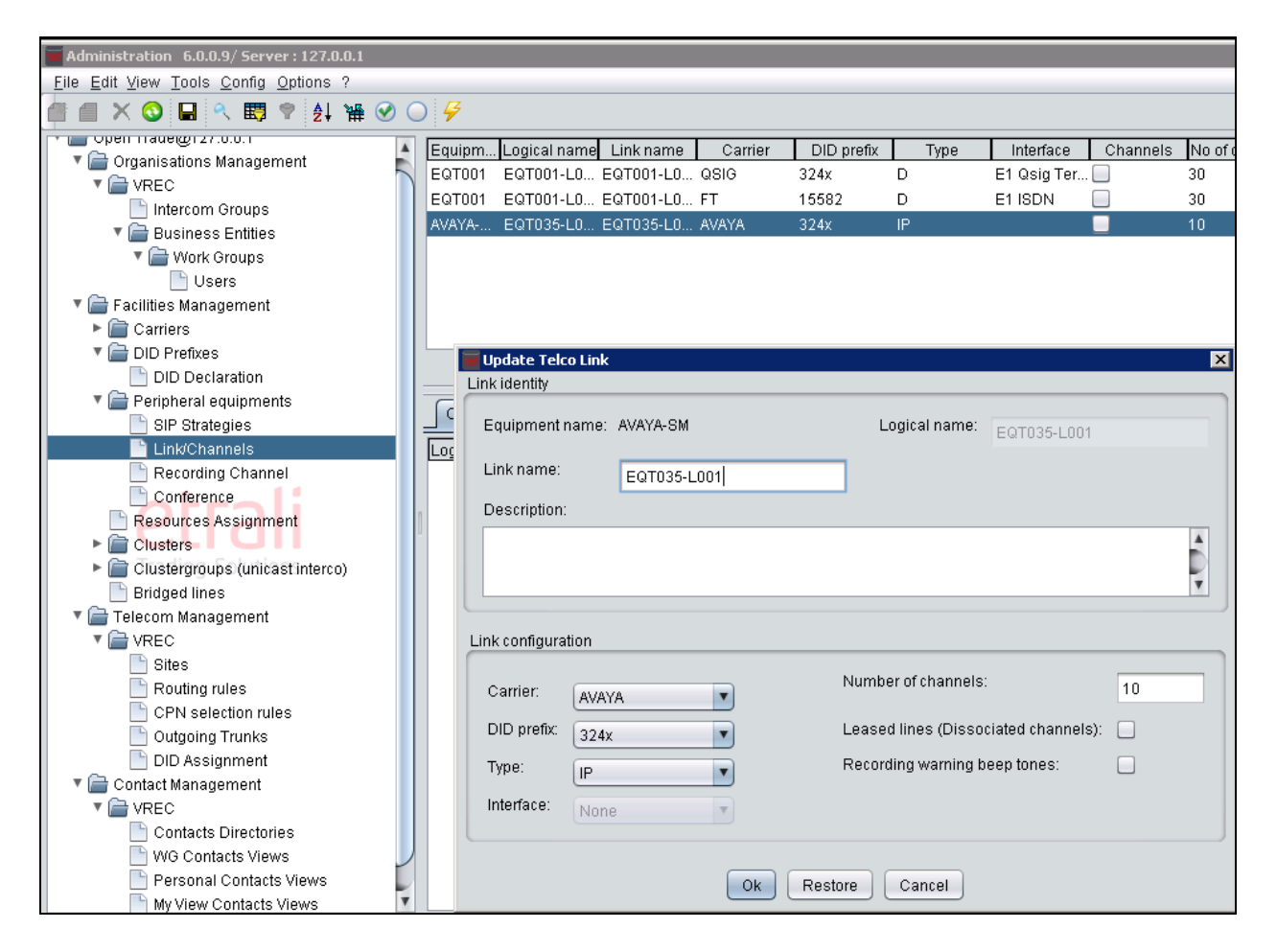

#### 8.7. Administer Sites

Expand the **Telecom Management**  $\rightarrow$ **VREC** $\rightarrow$ **Sites**, add a new site if need, below screenshot is detail of site created during compliance test for Messaging where **Consultation address**: 5900 is Messaging number.

| Administration 6.0.0.9/ Server : 127.0.0.1                                                                                                    | Modify Site                                                                                      |
|----------------------------------------------------------------------------------------------------|--------------------------------------------------------------------------------------------------|
| <u>File Edit View Tools Config Options ?</u>                                                                                                    | Site                                                                                             |
| C C X 🕥 🖬 🔍 🐯 🕈 🛃 👾                                                                                                    | Name: VREC Country: France Time Zone: Europe/Paris                                               |
| <ul> <li>Carriers</li> <li>Overflow prefixes rules</li> </ul>                                                                                                | Selected country                                                                                 |
| DID Prefixes     DID Declaration                                                                                                    | Country code: 33 NDD Prefix: 0 IDD Prefix: 00                                                    |
| <ul> <li>Peripheral equipments</li> <li>SIP Strategies</li> </ul>                                                                                            | Telecom parameters                                                                               |
| Link/Channels                                                                                                    | Outgoing calls                                                                                   |
| Conference Resources Assignment Clusters                                                                                                    | Outgoing access code:     0     End of dialling time-out.       Anti tromboning I                |
| SIP-X                                                                                                    | Voice mail                                                                                       |
| Clustergroups (unicast interco)     SIP-X Intercluster     VPB resources     Clustergroups Interconnection     Bridged lines     Telecom Management     VREC | Consultation address:     5900       Deposit address:     6900       MWI CPN matching:     Short |
| Sites                                                                                                    | Recording                                                                                        |
| CPN selection rules                                                                                                    | Recording SiteID: 69                                                                             |
| DID Assignment                                                                                                    | Turrets screen saver                                                                             |
| Contact Management     Contact Management     Contacts Directories     WO contacts Views                                                                     | No activity time-out 60 minutes                                                                  |
| My View Contacts Views                                                                                                    | 407                                                                                              |
| 🖵 Console                                                                                                    |                                                                                                  |
| 09/26/2016 10:39:57 - MDC 172 29.182 205:Pu                                                                                                    | Ok Restore Caricel                                                                               |

#### 8.8. Administer Routing Rule

Expand the **Telecom Management**  $\rightarrow$  **Routing rules**. Place the cursor in the blank section in the right hand pane and right-click to create a new routing rule to Session Manager.

Enter the following values in the **Modify Routing rule** screen which appears and click **Ok**.

- **Domain** select **Public** from the drop down list.
- **Source prefix** –there is no access code use during compliance, leave field blank.
- **Carrier** select the carrier configured in **Section 8.1**.
- **Target prefix** use default number, in this case it is 0.

| Administration 6.0.0.9/ Server : 127.0.0.1                                                                                                    |                                                                                                    |                            |
|----------------------------------------------------------------------------------------------------|----------------------------------------------------------------------------------------------------|----------------------------|
|                                                                                                    | <b>G</b>                                                                                                    |                            |
| Open Trade@127.0.0.1     Organisations Management     VREC     Intercom Groups     Wescss Entitles     Work Groups     Ouers     Facilities Management     Sites     CPN selection rules     Outgoing Trunks     DD Assignment     VREC     Contact Directories     WG Contacts Views     Personal Contacts Views     My View Contacts Views     My View Contacts Views     Broadcast Groups | Start hour       Country       Site       Domain       Outgoing acc       Source prefix       Carrier         PR       PR       AVAYA         PR       9       QSIG             Modify Routing rule       Image: Country and a country and a cou | Target prefix Is activated |
|                                                                                                    | Ok Restore Cancel                                                                                                    | Number of records: 3/3     |

#### 8.9. Administer Outgoing Trunk

Expand the **Telecom Management**  $\rightarrow$  **VREC**  $\rightarrow$  **Outgoing Trunks**. Verify the following values in the **Modify Outgoing trunk** screen.

- **Name** Enter a suitable name for the outgoing trunk.
- **Carrier** use the carrier created in **Section 8.1** from the drop down list.
- **Workgroups** add the appropriate workgroup, this is preconfigured and the details are not covered in these Application Notes.
- **Resources** use the peripheral equipment created in **Section 8.5**.

| Administration 6.0.0.9/ Server : 12  | 7.0.0.1              |                      |                        |        | _ 🗆 ×                  |
|--------------------------------------|----------------------|----------------------|------------------------|--------|------------------------|
| File Edit View Tools Config Option   | is ?                 |                      |                        |        |                        |
| 🔁 🗇 🗙 🔕 🖬 🔍 🖽 🕈 💈                    | 計 勝 🐼 🔘 👌            |                      |                        |        |                        |
| Open Trade@127.0.0.1                 |                      | Name                 |                        | Carrie | r                      |
| Crganisations Management             | TO FT                |                      | FT                     |        |                        |
| VREC                                 | TO QSIC              | 3                    | QSIG                   |        |                        |
| Intercom Groups                      | TO 01/01             |                      | 0520320                |        | -1                     |
| 🔻 🚞 Business Entities                | Modify Outgoing trun | k                    |                        | ×      |                        |
| 🔻 🚞 Work Groups                      | Outgoing Trunk       |                      |                        |        |                        |
| 📄 Users                              | Name:                |                      | Carrier                |        |                        |
| Facilities Management                | TO_AVAYA             |                      | Camer                  | AVAYA  |                        |
| 🔻 📄 Telecom Management               | Workgroups           |                      |                        |        |                        |
| VREC                                 |                      |                      |                        |        | Number of records: 3/3 |
| 📄 Sites                              | Name                 | Supplementary name   | BE                     | Add    |                        |
| Routing rules                        | VREC-WG              |                      | VREC-BE                |        |                        |
| CPN selection rules                  | VREC-WG2             |                      | VREC-BE                | Remove |                        |
| Outgoing Trunks                      |                      |                      |                        |        | inistrative name       |
| DID Assignment                       |                      |                      |                        |        | 035-L001               |
| Contact Management                   | L                    |                      |                        | ]      |                        |
|                                      | Resources            |                      |                        |        |                        |
| Contacts Directories                 |                      | <u> </u>             |                        |        |                        |
| WG Contacts Views                    | Type                 | Equipment Logical na | ne Administrative name | Add    |                        |
| Personal Contacts View               | Link                 | AVAYA-SM EQT035-L001 | EQT035-L001            |        |                        |
| Breadwart Groups                     |                      |                      |                        | Remove |                        |
| Broadcast Groups                     |                      |                      |                        |        |                        |
|                                      |                      |                      |                        |        |                        |
|                                      |                      |                      |                        |        |                        |
|                                      | Overflow trunks      |                      |                        |        |                        |
|                                      | Site                 | Trunk                | Activated              |        |                        |
|                                      | VREC                 | None                 |                        |        |                        |
|                                      |                      |                      |                        |        |                        |
|                                      |                      |                      |                        |        |                        |
|                                      |                      |                      |                        |        |                        |
|                                      |                      |                      |                        |        |                        |
| 🖵 Console                            |                      |                      |                        |        | ÷ 🖉 🗙                  |
| 08/05/2016 17:47:19 - Administration |                      | Ok                   | Cancel                 |        | 1                      |
| 06/09/2016 11:41:57 - MDC 172:29:11  |                      |                      |                        |        |                        |

#### 8.10. Administer User Voice Mail

**Expand OpenTrade@127.0.0.1**  $\rightarrow$  **Organisation Management**  $\rightarrow$  **VREC**  $\rightarrow$  **Business Entities**  $\rightarrow$  **Work Groups**  $\rightarrow$  **Users**. List of existing Open Trade user is displayed (not shown). Double click on **USER01, Modify User** window is displayed with user details as shown below.

| 📕 Modify User     |                                   |                              |                          | ×   |
|-------------------|-----------------------------------|------------------------------|--------------------------|-----|
| First name:       | USER01 first                      | Workgroup:                   | VREC-BENREC-WG           | •   |
| Last name:        | USER01 last                       | Accounting department        | None                     | •   |
| Display name:     | USER01 disp                       | Supp. Display name:          | USER01 supp              |     |
| Authentication    |                                   |                              |                          |     |
| Login:            | USER01                            |                              |                          |     |
| Password:         | *********                         | Login without password:      |                          |     |
| Active Directory: | None                              | Local connection allowed: 🗹  |                          |     |
| Description:      |                                   |                              |                          |     |
|                   |                                   |                              |                          | 101 |
| CPN numbers       | Authorised functions Turret setup | options Forwarding Recording | SIP Account Sites access |     |
| CPN type          |                                   | CPN to use                   |                          |     |
| SHORT             |                                   | 3241                         |                          |     |
| SPECIFIC          |                                   |                              |                          |     |
|                   | ſ                                 | Ok Restore Cancel            |                          |     |

In **Modify User** window, click **Forwarding** tab to configure call forwarding. Click **OK** to save changes and close the window.

| Administration 6.0.0.9/ Serv                               | Modify User       |                      |             |            |                |               |             |              | X   |
|------------------------------------------------------------|-------------------|----------------------|-------------|------------|----------------|---------------|-------------|--------------|-----|
| Elle Edit View Tools Config                                |                   |                      |             | -          |                |               |             |              |     |
| 🖆 🖆 🗙 🕥 🖬 🔍 🐯                                              | First name:       | USER01 first         |             |            | Workgroup:     |               | VREC-BEA    | REC-WO       |     |
| intercorn oroups                                           | Last name:        | USER01 last          |             |            | Accounting de  | epartment     | None        |              |     |
| <ul> <li>Business Entitle:</li> <li>Work Groups</li> </ul> | Display name:     | USER01 disp          |             |            | Supp. Display  | name:         | USER01 su   | pp           |     |
| Users                                                      | Authoritantian    |                      |             |            |                |               |             |              |     |
| 🔻 🚔 Facilities Management                                  | Autrenacation     |                      |             |            |                |               |             |              |     |
| T 🚔 Carriers                                               | Login:            | USER01               |             |            |                |               |             |              |     |
| Overflow prefixes                                          | Password:         |                      |             | Login wi   | thout passwor  | d: 🗆          |             |              |     |
| DID Prefixes                                               | , assired.        | ****************     |             | Loginin    |                | <u>-</u>      |             |              |     |
| DID Declaration                                            | Active Directory: | None                 |             | Local co   | nnection allow | ed: 🛃         |             |              |     |
| SIP Strategies                                             | Description:      |                      |             |            |                |               |             |              |     |
| Recording Chan                                             |                   |                      |             |            |                |               |             |              | Ă   |
| Conference                                                 |                   |                      |             |            |                |               |             |              |     |
| 📄 Resources Assignn                                        |                   |                      |             |            |                |               |             |              | •   |
| Clusters                                                   | CPN numbers       | Authorised functions | Turret setu | ip options | Forwarding     | Recording     | SIP Account | Sites access |     |
| VPB resources                                              | 0                 |                      |             |            |                |               |             |              |     |
| 🔻 🚔 Clustergroups (unic                                    | Name              | Supp Name            | Ad          | dress      | Type           | of forwarding | Onlanth     |              |     |
| SIP-X Intercluster                                         | Hume              | Copp. Hame           | Volu        | ne mail    | Imme           | tiste         | Select ta   | arget        |     |
| VPB resources                                              |                   |                      | Voi         | e mail     | lf no ai       | noue          | Exte        | mal contact  | Add |
| Bridged lines                                              |                   |                      | 100         | o man      | n no a         | 13WOL         |             |              |     |
| Telecom Management                                         |                   |                      |             |            |                |               |             |              |     |
| VREC                                                       |                   |                      |             |            |                |               | Re          | move         |     |
| 📑 Sites                                                    |                   |                      |             |            |                |               |             |              |     |
| Routing rules                                              |                   |                      |             |            |                |               |             |              |     |
| CPN selection ru                                           |                   |                      |             |            |                |               |             |              |     |
| Outgoing Trunks                                            |                   |                      |             |            |                |               |             |              |     |
| DID Assignment                                             |                   |                      |             |            |                |               |             |              |     |
| Contact Management                                         | If no anower to   | maguit (age):        |             |            |                |               |             |              |     |
| VREC                                                       | in no answer th   | neout (sec): 5       |             |            |                |               |             |              |     |
| 🖵 Console                                                  | -                 |                      |             |            |                |               |             |              |     |
| 09/26/2016 10:39:57 - MDC 172                              |                   |                      |             |            |                |               |             |              |     |
|                                                            |                   |                      | 1           | Ok F       | Restore        | ancel         |             |              |     |

### 9. Verification Steps

To verify successful configuration of Open Trade and Communication Manager a call is placed between an Avaya endpoint and Open Trade Everywhere endpoint with the call getting answered successfully and with two-way talk path.

To verify successful configuration of Open Trade and Messaging, on Open Trade Everywhere endpoint dial Messaging number 5900, user heard announcement to enter password for the mailbox and able to login and retrieve voice messages.

The following steps can also be taken to ensure the link is up between Open Trade and Session Manager. Log into System Manager as per **Section 6**. From the main menu select **Session Manager** as shown below.

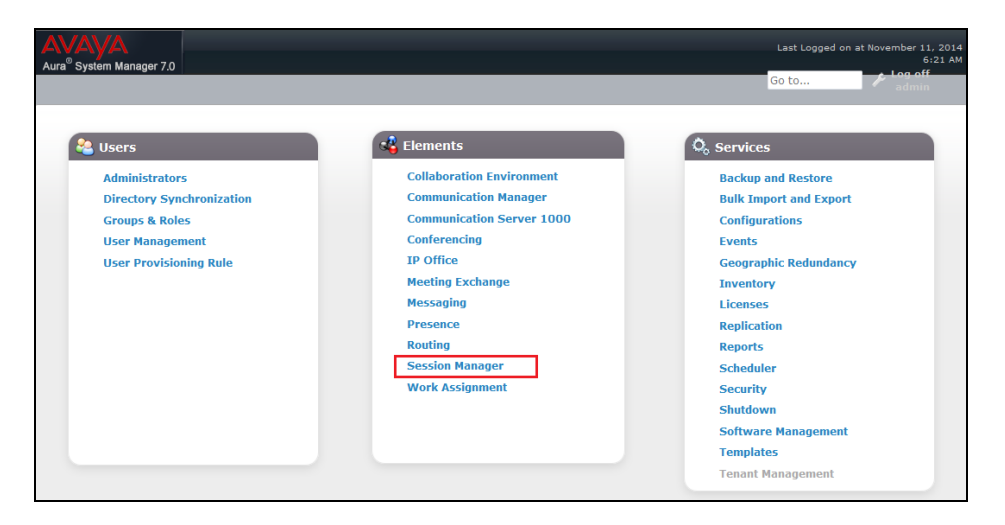

Navigate to **System Status**  $\rightarrow$  **SIP Entity Monitoring**. Click on the SIP Entity that is to be monitored (OpenTradeOther) from the list of SIP Entities at the bottom of the screen (not shown), screenshot below shows **Link Status** of Open Trade SIP Entity **OpenTradeOther** is **UP**.

| Home Session Manager | ×                                                                         |                                                                             |                    |             |        |                     |                      |             |                |  |
|----------------------|---------------------------------------------------------------------------|-----------------------------------------------------------------------------|--------------------|-------------|--------|---------------------|----------------------|-------------|----------------|--|
| ▼ Session Manager    | Amme / Elements / Session Manager / System Status / SIP Entity Monitoring |                                                                             |                    |             |        |                     |                      |             |                |  |
| Dashboard            | Help ?                                                                    |                                                                             |                    |             |        |                     |                      |             |                |  |
| Session Manager      | S                                                                         | [P Entity, Entity L                                                         | ink Connec         | tion Status |        |                     |                      |             |                |  |
| Administration       | Thi                                                                       | This page displays detailed connection status for all entity links from all |                    |             |        |                     |                      |             |                |  |
| Communication        | Ses                                                                       | ssion Manager instances to a sin                                            | gle SIP entity.    |             |        |                     |                      |             |                |  |
| Profile Editor       |                                                                           | All Entity Links to SIP E                                                   | ntity: OpenTrade   | Other       |        |                     |                      |             |                |  |
| Network              |                                                                           | in charg canno to our c                                                     | interfe openitione |             |        |                     |                      |             |                |  |
| Configuration        |                                                                           |                                                                             |                    |             | Statu  | s Details for the s | elected Session Mana | iger:       |                |  |
| Device and Location  |                                                                           | Summary View                                                                |                    |             |        |                     |                      |             |                |  |
| Configuration        | 1                                                                         |                                                                             |                    |             |        |                     |                      |             |                |  |
| Application          |                                                                           | 1 Items   Refresh                                                           |                    |             |        |                     |                      |             | Filter: Enable |  |
| Configuration        |                                                                           | Session Manager Name                                                        | SIP Entity         | Port        | Proto. | Denv                | Conn. Status         | Reason Code | Link Status    |  |
| ✓ System Status      |                                                                           |                                                                             | Resolved IP        |             |        | ,                   |                      |             |                |  |
| SIP Entity           |                                                                           | DevvmSM                                                                     | 1 .29.182.204      | 5060        | UDP    | FALSE               | UP                   | 200 OK      | UP             |  |
| Monitoring           |                                                                           |                                                                             |                    |             |        |                     |                      |             |                |  |
| Managed              |                                                                           |                                                                             |                    |             |        |                     |                      |             |                |  |
| Bandwidth Usage      |                                                                           |                                                                             |                    |             |        |                     |                      |             |                |  |

PM; Reviewed: SPOC 11/9/2016

### 10. Conclusion

The interoperability of Open Trade from IPC with Avaya Aura® Communication Manager, Avaya Aura® Messaging and Avaya Aura® Session Manager was completed successfully for this specific setup. All issues and observations are outlined in **Section 2.2**.

# 11. Additional References

This section references product documentation relevant to these Application Notes. Documentation for Avaya products can be found at <u>http://support.avaya.com</u>.

- [1] Administering Avaya Aura® Session Manager, Release 7.0, Document Number 03-300509.
- [2] Administering Avaya Aura® Communication Manager Release 7.0.1 03-300509 Issue 2.1 August 2016
- [3] Avaya Aura® Communication Manager Feature Description and Implementation Release 7.0.1 555-245-205 Issue 2.1 September 2016
- [4] Administering Avaya Aura® Messaging Release 6.3.3 Issue 1 June 2015

Product documentation for IPC Open Trade can be requested from IPC or may be downloaded from <u>http://www.ipc.com</u>.

[5] EN\_U006\_SmartTurretCompact-V5.3

#### ©2016 Avaya Inc. All Rights Reserved.

Avaya and the Avaya Logo are trademarks of Avaya Inc. All trademarks identified by ® and <sup>TM</sup> are registered trademarks or trademarks, respectively, of Avaya Inc. All other trademarks are the property of their respective owners. The information provided in these Application Notes is subject to change without notice. The configurations, technical data, and recommendations provided in these Application Notes are believed to be accurate and dependable, but are presented without express or implied warranty. Users are responsible for their application of any products specified in these Application Notes.

Please e-mail any questions or comments pertaining to these Application Notes along with the full title name and filename, located in the lower right corner, directly to the Avaya DevConnect Program at <u>devconnect@avaya.com</u>.